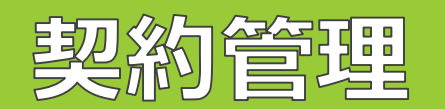

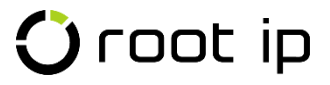

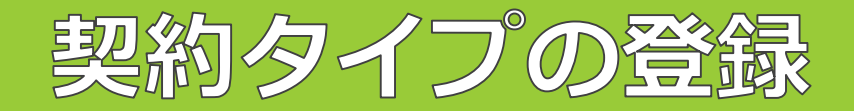

| 設定           | 設定內容                                                   |
|--------------|--------------------------------------------------------|
| 契約タイプ        | 契約タイプのマスタには、予め貴学で使用する可能性のある契約のタイプ(種<br>類)を登録することが可能です。 |
| 「名前/名称」には契約種 | 別を、「コード」には、契約整理番号を登録しています。                             |

固定メニューバー 設定>マスター覧>契約タイプへと進み、契約タイプの登録一覧を確認できます。 以下は、設定例でございます。

|             | ID↑↓ 7 | <b>有効 F</b> ↑↓ | ע†א−ב [           | 名前/名称↑↓                     |
|-------------|--------|----------------|-------------------|-----------------------------|
| 1           | 27 🗇   | 1              | ET23000X          | その他                         |
| 2           | 26 🗇   | 1              | CR23000X          | 委託研究                        |
| 3           | 25 🗇   | 1              | TI23000X          | 譲渡                          |
| 4           | 24 🗇   | 1              | TG23000X          | 学術指導                        |
| 5           | 23 🗇   | 1              | EP23000X          | 受託事業                        |
| 6           | 22 🗇   | 1              | MT23000X          | 研究成果有体物提供                   |
| 7           | 21 🗇   | 1              | JA23000X          | 共同出願                        |
| 8           | 12 🗇   | 1              | LA23000X          | 実施許諾                        |
| 9           | 11 🗇   | 1              | ND23000X          | 秘密保持                        |
| 10          | 2 🗇    | 1              | JR23000X          | 共同研究                        |
| 11          | 1 🗇    | 1              | FR23000X          | 受託研究                        |
| <b>O</b> rd | oot ip | 2              | Confidential root | ip Inc. All Rights Reserved |

Confidential root ip Inc. All Rights Reserved

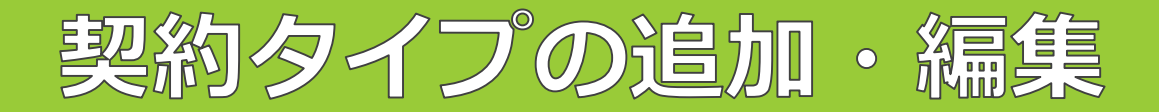

### <契約タイプの追加方法>

① 固定メニューバー 設定>マスター覧>契約タイプへと進み、「契約タイプ追加」ボタンを押します。

契約タイプ検索 検索結果 10件 契約タイプ追加

② コード・名前/名称を入力し、「登録」ボタンを押します。

### <契約タイプの編集方法>

① 固定メニューバー 設定>マスター覧>契約タイプへと進み、編集したい契約タイプのID欄のフォルダアイコン をクリックします。

| 1 | 2 🗇  | 1 | ET23000X | その他  |
|---|------|---|----------|------|
| 2 | 26 🗇 | 1 | CR23000X | 委託研究 |

② 契約タイプの右側にある「編集」ボタンを押すと編集状態に切り替わります。

| 契約タイプ ( 図編集 ) ロコピー |  |
|--------------------|--|
| 有効 F ②             |  |
| $\checkmark$       |  |
| ⑦ メービ              |  |
| R009               |  |
| 名前/名称 ⑦            |  |
| 受託研究契約             |  |

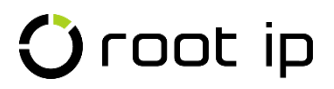

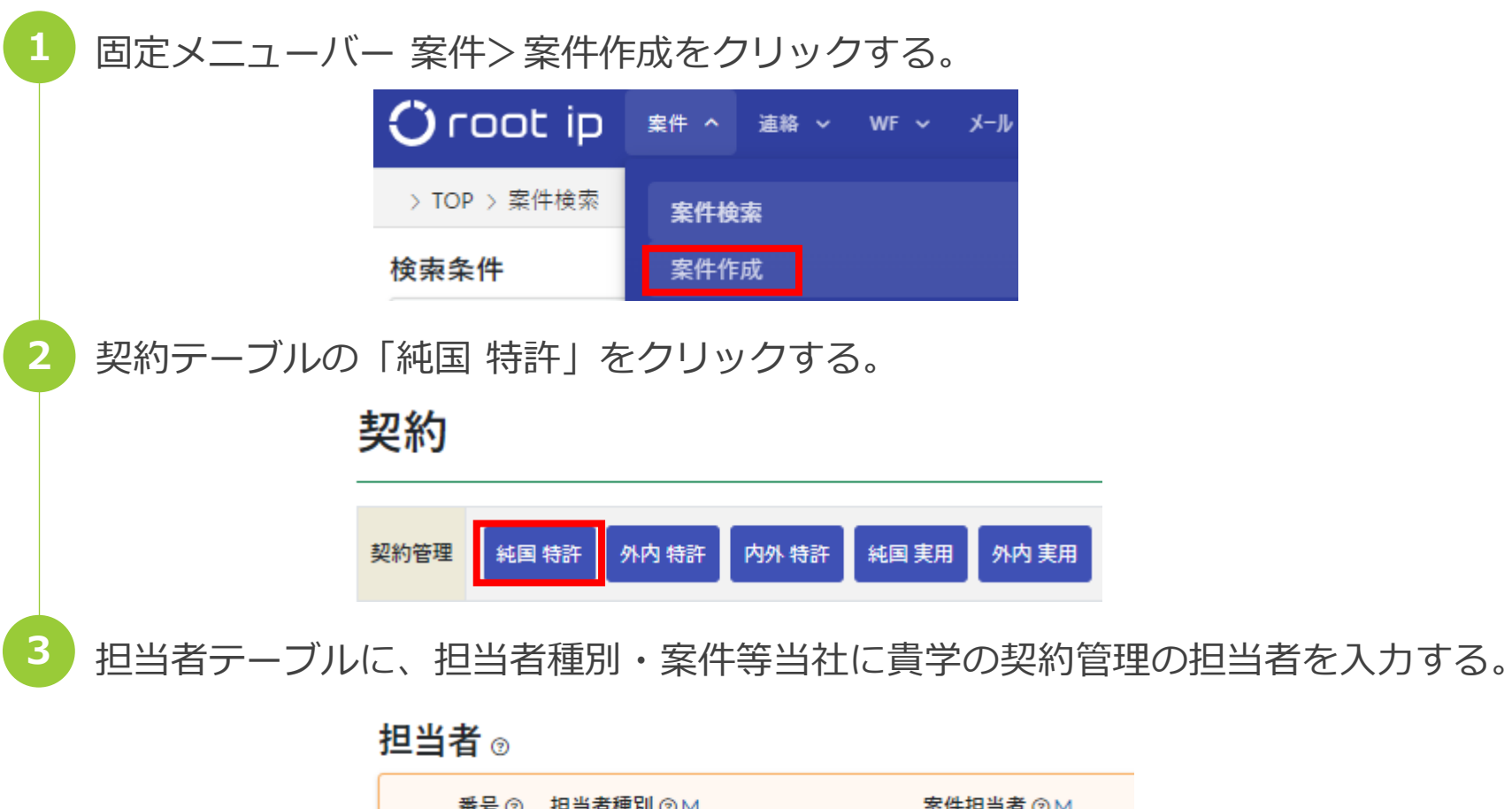

| 番号⑦        | 担当者種別 ⑦ M  |   | 案件担当者 ⑦ M   |
|------------|------------|---|-------------|
| +↑<br>▼↓ 1 | 主担当 (01) × | ~ | 知財 太郎 (001) |

| 4 | ページ左下       | の「登録       | 剥」ボタンを        | クリックする固 | 定メニューバー 案( | 牛>案 |
|---|-------------|------------|---------------|---------|------------|-----|
|   | 件作成をク       | リックす       | する。 担当部署 で    | + 作応    |            |     |
|   |             |            | 番号 ⑦ 担当部<br>1 | 署 ⑦ M   |            |     |
|   |             |            | 登録            |         |            |     |
|   |             |            |               |         |            |     |
| 5 | 社内整理番       | 号を契約       | り整理番号へ        | 変更し、右端の | 「更新」ボタンを押  | す。  |
|   | 社内整理番号      | 弓 案件作成日    | 国 社内整理番号      | 出願整理番号  | 出願人整理番号    |     |
|   | NEW 契約800 🗇 | 2023/05/07 | JP 契約800      |         | 企業版デモ株式会社  | ●更新 |
|   |             |            |               |         |            |     |
| 6 | 计内整理悉       | モキたけ       | +フォル.グァ       | ノコンをクロッ | クレー 作成した安め | を問く |
|   | 江口正子王田      | 70/210     | *//////       |         |            |     |
|   | 社内整理番号      | 号 案件作成日    | 国 社内整理番号      | 出願整理番号  | 出願人整理番号    |     |
|   | NEW 契約800 回 | 2023/05/07 | JP 契約800      |         | 企業版デモ株式会社  | 更新  |

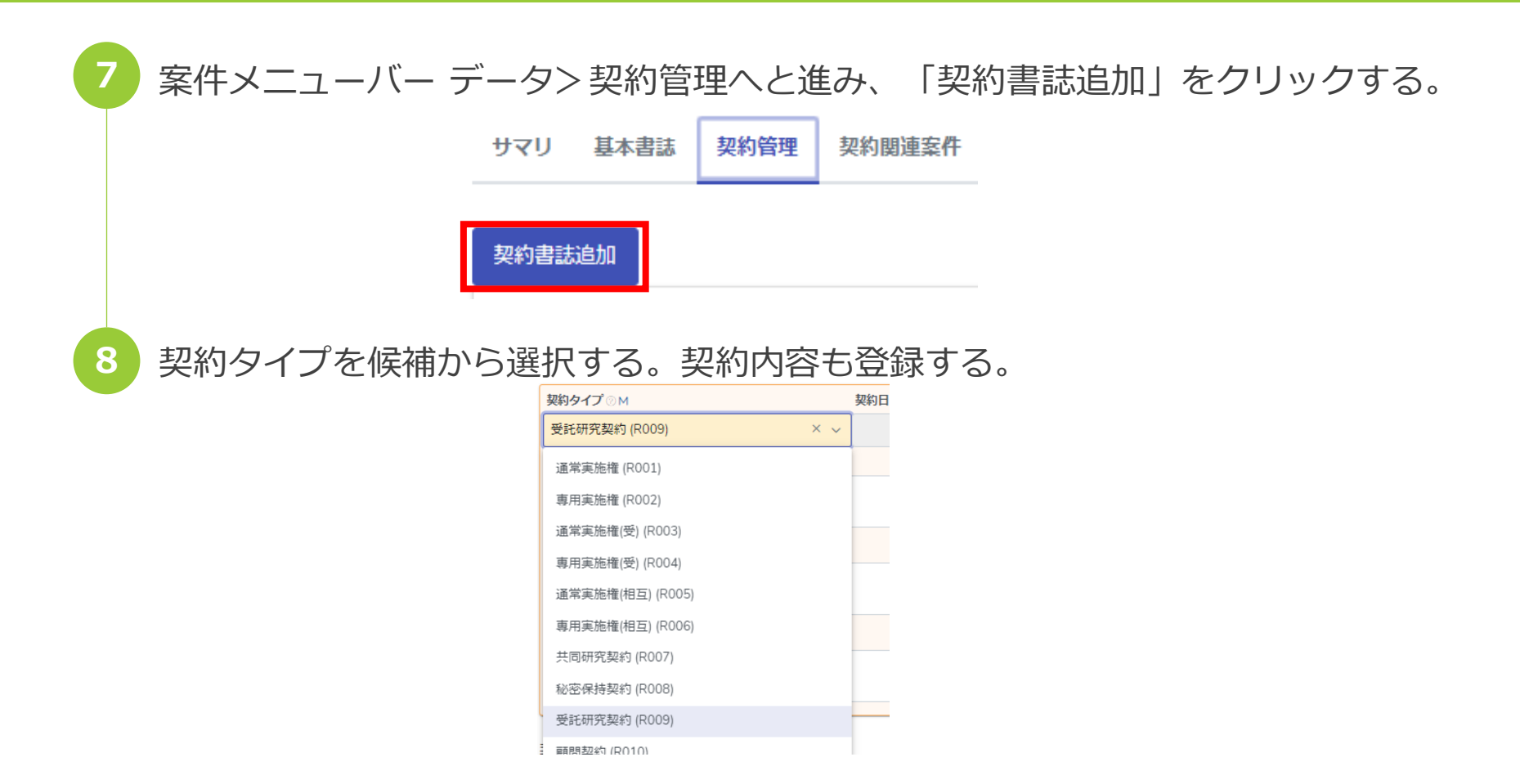

※契約タイプに該当する契約がない場合は、マスタ「M」へ登録してから選択する。

![](_page_6_Picture_3.jpeg)

| 9 契約履歴テー                   | ブルの「+作成」を押す<br>契約履歴 <sub>®</sub> <u>+ <sup>作成</sup></u> | -<br>o                                                                                                    |                                                |
|----------------------------|---------------------------------------------------------|----------------------------------------------------------------------------------------------------|------------------------------------------------|
|                            | 番号     契約日     契約開始日       1                            | ◎ 契約満了日 ◎ 契約終了日 ◎                                                                                         | 契                                              |
| 10 契約開始日・<br><sub>契約</sub> | 契約満了日を入力し、「<br><sup>履歴</sup> ◎                          | 「登録」 ボタンを押す。                                                                                              |                                                |
|                            | 番号 ② 契約日 ◎ 契約開始日 ◎ 契約第<br>1 2023/04/01 2024             | 満了日の     契約終了日の     契約期間の       4/03/31     契約約     フロは契約       契約終了日は契約     契約終了日は最終       定中解約     たあわり | 期間の末日を入力します。<br>的に契約が終了した日です。<br>「満て日以前の日になります |
| 11 案件メニュー                  | <br>バー データ> 産学連携∕                                       | へと進み、「編集」を押                                                                                               | して編集状態に切り替える。                                  |
|                            |                                                         | 産学連携相手種別 ②                                                                                                | 満考 ②                                           |

![](_page_8_Figure_1.jpeg)

![](_page_9_Figure_1.jpeg)

# 契約案件の集計(産学連携基本操作)

![](_page_10_Picture_1.jpeg)

## 様式と機能の対応表

| 様式番号 | 対応状況 | rootip機能             | 備考 | ページ |
|------|------|----------------------|----|-----|
| 1    | 対象外  | -                    |    |     |
| 2    | 対応   | 産学連携集計               |    | 6   |
| 3-1  | 対応   | 産学連携集計               |    | 7   |
| 3-2  | 対応   | 産学連携集計               |    | 8   |
| 4    | 対応   | 案件数レポート              |    | 9   |
| 5    | 対応   | 年別出願案件集計<br>年別保有権利集計 |    | 10  |
| 6-1  | 対応   | 収入集計                 |    | 11  |
| 6-2  | 対応   | 収入集計                 |    | _   |
| 7~14 | 対象外  | -                    |    | -   |

### 固定メニューバー 責任者> 産学連携集計メニューをご利用ください。

![](_page_12_Picture_0.jpeg)

| 契約書誌 ©<br>契約タイプ © M 契約日 ◎ 契約開始日 ◎<br>其同研究契約 (R007) × ∨<br>マスタ表示<br>契約内容 ◎<br>                                                                                                    | <ol> <li>「メニューバー&gt;案件&gt;案件作成」を開く</li> <li>案件種別「契約管理」から該当する出願種別をクリックし、適宜受任情報を入力し、登録する</li> <li>作成した案件を開き、契約管理タブを開く。</li> <li>契約書誌追加を押す。     <ul> <li>(集計必須項目は以下の通り)</li> <li>(集計必須項目は以下の通り)</li> </ul> </li> </ol>                                                                                       |
|----------------------------------------------------------------------------------------------------|----------------------------------------------------------------------------------------------------|
| 儒書③       契約履歴 ④ + 作成 Ø ≠ ヤンセル       爾号 ◎ 契約用的 契約満了日 ④ 契約終了日 ③       里台 ◎ 契約用的日 ② 契約満了日 ④ 契約終了日 ③       里台 ◎ 契約用的日 ② 契約満了日 ④ 契約終了日 ③       里台 ◎ 契約用的日 ② 契約満了日 ④ 契約終了日 ③       里台 ◎ 契約用的日 ③ 契約満了日 ④ 契約終了日 ③       里台 ◎ 契約用的日 ③ 契約満了日 ④ 契約終了日 ③       里台 ◎ 契約用的日 ③ 契約満了日 ④ 契約終了日 ③       里台 ◎ 契約用的日 ④ 契約満了日 ④ 契約終了日 ③       里台 ◎ 契約用的日 ④ 契約満了日 ④ 契約換了日 ④          電号 ◎ 2023/04/01         座子連携 ⑦ 2023/04/01         四子 連携     ② 全 更新 (産学連携)     ② 年ヤンセル | <ul> <li>「契約書誌」テーブルに「契約開始日」と終了している場合は「契約終了日」を入力する</li> <li>期間が一部でも集計期間にかかっていればカウントされる</li> <li>案件作成後は案件の「データベース&gt;契約管理」タブから編集可</li> <li>「産学連携」テーブル「産学連携種別」を登録する<br/>(共同研究、受託研究 など)</li> <li>案件作成後は案件の「データベース&gt;産学連携」タブから編集可</li> <li>「産学連携種別」マスタはユーザ編集不可<br/>※マスタ追加の必要がある場合はroot ipまでご連絡ください</li> </ul> |
|                                                                                                    | <ul> <li>「産学連携」テーブル「産学連携相手先」を登録する<br/>(大企業、中小企業 など)</li> <li>案件作成後は案件の「データベース&gt;産学連携」タブから編集可</li> <li>「産学連携相手種別」マスタはユーザ編集不可<br/>※マスタ追加の必要がある場合はroot ipまでご連絡ください</li> </ul>                                                                                                    |

![](_page_13_Picture_0.jpeg)

- 1. 案件作成後、案件の「収入書誌」タブを開く
  - 2. 「収入追加」ボタンから収入を登録する (集計必須項目は以下の通り)

|                                                           | ▶ • 「収入書誌」テーブルに「収入項目」を入力する           |
|-----------------------------------------------------------|--------------------------------------|
| 収入者誌 ②                                                    | <ul> <li>「収入項目」マスタはユーザ編集可</li> </ul> |
| 収入項目 ② M         取入元 ③ M         通貨 ③ M         通貨 レート ③  | • 「直接経費」or「間接経費」の文字列を含む項目でマスタ        |
| 間接経費 (9)     × <     連携相手 (5)     × <     円     × <     1 | を作成する                                |
| 発生日 ◎ 計上日 ◎ 支払日 ◎ 収入番号 ◎                                  | • 文字列を含む収入が「直接経費」「間接経費」ごとに集計さ        |
| 2023/05/07                                                | h.a                                  |
| 合計金額 ③ 課税金額 ③ 非課税金額 ③ 不課税金額 ③ 消費税 ③ 源泉税 ③ 収入金額 ③ 外貨金額 ○   |                                      |
|                                                           | ・ 「収入項日」マスタ (1例)                     |
| 世報                                                        | 【古培奴费】廿同研究费                          |
|                                                           |                                      |
|                                                           | 【間接経費】産学連携推進経費                       |
| ファイル選択                                                    |                                      |
|                                                           |                                      |
|                                                           | • 「収入書誌」テーブルに「収入元」を入力する              |
| ノアイルノオルタをトラック&トロッノ                                        | • 「収入元」マスタはユーザ編集可                    |
|                                                           | • 「収入元」マスタは、とりあえず「連携相手」という句括的        |
|                                                           | → ホフフタを作るとシンプル                       |
|                                                           |                                      |
|                                                           | • 「収入元」マスダ(例)                        |
|                                                           | 連携相手                                 |
|                                                           |                                      |
|                                                           |                                      |
|                                                           | ▶ • 「収入金額」テーブルに収入を入力                 |
| Coot in                                                   |                                      |

![](_page_14_Picture_0.jpeg)

![](_page_14_Figure_1.jpeg)

![](_page_15_Picture_0.jpeg)

#### 文科省 産学連携等調査 収入集計

| 案件の「度学連携テーブル」に基づき案件の「収入」を集計します。読室票の様式変更などありましたらroot ipサポートまでご連絡ください。<br>産学連携快先 |                      |              |                |        |                   |                     |          | <ul><li>・ 産学連携種別の切替可能</li><li>・ 対象年度を選択</li></ul> |                             |            |      |                |
|--------------------------------------------------------------------------------|----------------------|--------------|----------------|--------|-------------------|---------------------|----------|---------------------------------------------------|-----------------------------|------------|------|----------------|
| 産学連携種別<br>共同研究                                                                 | 」                    | 集計基準日<br>発生日 | 目付範囲<br>→ 日付範囲 | × ~    | 開始日<br>2021/01/01 | 終了日<br>× 2021/12/31 | × 表示     |                                                   |                             |            |      |                |
|                                                                                |                      |              |                |        |                   |                     |          |                                                   | <ul> <li>集計結果表示後</li> </ul> | 、ボタンク      | リックで |                |
|                                                                                |                      |              |                |        | Г                 |                     |          |                                                   |                             | 18         |      |                |
| 9 +-5                                                                          | ワードフィルター ECSV Export |              |                |        |                   |                     |          |                                                   | CSVをタリンロ-                   | - ٢        |      |                |
|                                                                                | 区分↑↓                 |              | T              | 受入件数↑↓ |                   | 7                   | ′ 直接経費↑↓ | Ŷ                                                 | 間接線筆資                       | ▽ 受入額↑     | Ļ    | ▽産学連携案件リンク↓↓   |
| 1                                                                              | 大企業                  |              |                |        |                   |                     | 1        | 1,200,000                                         |                             | 360,000    |      | 1,560,000 表示   |
| A                                                                              | 大企業(同一県内)            |              |                |        |                   |                     | 1        | 25,000,000                                        |                             | 12,000,000 |      | 37,000,000 表示  |
| 3                                                                              | 中小企業                 |              |                |        |                   |                     | 1        | 7,700,000                                         |                             | 3,300,000  |      | 11,000,000 表示  |
| 4                                                                              | 中小企業 (同一県内)          |              |                |        |                   |                     | 1        | 11,000,000                                        |                             | 0          |      | 11,000,000 表示  |
| 5                                                                              | 外資系企業                |              |                |        |                   |                     | 0        | 0                                                 |                             | 0          |      | 0              |
| 6                                                                              | E                    |              |                |        |                   |                     | 0        | 0                                                 |                             | 0          |      | 0              |
| I A                                                                            | 独立行政法人               |              |                |        |                   |                     | 0        | 0                                                 |                             | 0          |      | o              |
| 8                                                                              | 公益法人等                |              |                |        |                   |                     | 0        | 0                                                 |                             | 0          |      | O              |
| 9                                                                              | 地方公共团体               |              |                |        |                   |                     | 0        | 0                                                 |                             | 0          |      | 0              |
| 10                                                                             | 外国政府機関               |              |                |        |                   |                     | 0        | 0                                                 |                             | 0          |      | 0              |
| 11                                                                             | 外国企業                 |              |                |        |                   |                     | 2        | 12,000,000                                        |                             | 6,322,200  |      | 18,322,200 表示  |
| 12                                                                             | その他                  |              |                |        |                   |                     | 0        | 0                                                 |                             | 0          |      | 0              |
| 13                                                                             | 合計                   |              |                |        |                   |                     | 6        | 56,900,000                                        |                             | 21,982,200 |      | 78,882,200 表示  |
| ۹ ≠-5                                                                          | ワードフィルター BCSV Export |              |                |        |                   |                     |          |                                                   |                             |            |      |                |
|                                                                                | 区分↓                  | ♡ 受入件数       | t↓             |        |                   | ▽ 直接編載↑↓            |          | ♡間接編数↑↓                                           |                             | ♡ 受入額↓↓    |      | ▽ 産学連携 案件リンク↑↓ |
| B                                                                              | 1億円以上                |              |                |        |                   | 0                   |          | 0                                                 |                             | 0          |      | 0              |
| 2                                                                              | ~1億円未満               |              |                |        |                   | 0                   |          | 0                                                 |                             | 0          |      | 0              |
| з -                                                                            | ~5000万円未満            |              |                |        |                   | 4                   |          | 0                                                 |                             | 0          |      | 77,000,000 表示  |
| 4                                                                              | ~1000万円未満            |              |                |        |                   | 0                   |          | 0                                                 |                             | 0          |      | 0              |
| 5                                                                              | ~500万円未満             |              |                |        |                   | 0                   |          | 0                                                 |                             | 0          |      | 0              |
| 6                                                                              | ~300万円未満             |              |                |        |                   | 1                   |          | 0                                                 |                             | 0          |      | 1,560,000 表示   |
| 7                                                                              | ~100万円未満             |              |                |        |                   | 1                   |          | 0                                                 |                             | 0          |      | 322,200 赛示     |
| 8                                                                              | 0円                   |              |                |        |                   | 0                   |          | 0                                                 |                             | 0          |      | 0              |
| 9                                                                              | 승광                   |              |                |        |                   | 6                   |          | o                                                 |                             | 0          |      | 78,882,200 表示  |

![](_page_16_Picture_0.jpeg)

#### (1)国内民間企業からの受託研究 ※金額については、項目ひとつごとに単位未満を四拾五入した値を整数で記録類います。

|      |                  | 受入件数 | 直接経費<br>(千円) | 間接経費<br>(千円) | 受入額(千円)      |                              |  |
|------|------------------|------|--------------|--------------|--------------|------------------------------|--|
|      | 合計               | 며    | 0千円          | 0千円          | 0千円          | 開始発売の人名な影響である。               |  |
|      | うち令和2年度の新規契約     |      |              |              | 0千円          | 開発経費の方式の数件<br>(分5年間4年度の時間開刊) |  |
|      | 大企業              |      |              |              | 0千円          |                              |  |
| -    | うち同一県内企業         | Α    |              |              | 0千円          |                              |  |
| 日本   | 中小企業             |      |              |              | 0千円          |                              |  |
| 1 2  | うち同一県内企業         |      |              |              | 0 <b>∓</b> P |                              |  |
| 5000 | うち貴大学等発ベン<br>チャー |      |              |              | 0千円          |                              |  |
|      | 外資系企業            |      |              |              | 0千円          |                              |  |
|      | \$†              | 며    | 0千円          | 0千円          | 0 <b>千</b> 円 |                              |  |
|      | 0円               |      |              |              |              |                              |  |
| 研算   | ~100万円未満         | B    |              |              |              |                              |  |
| 究族   | ~300万円未満         | _    |              |              |              |                              |  |
| 豊産   | ~500万円未満         |      |              |              |              |                              |  |
| 規算   | ~1000万円未満        |      |              |              |              |                              |  |
| 間守   | ~5000万円未満        |      |              |              |              |                              |  |
| 固た   | ~1億円未満           |      |              |              |              |                              |  |
| 訳た   | 1億円以上            |      | /            |              |              |                              |  |
|      | 11               | 014  | /            |              | 0 <b>1</b> P |                              |  |

(2)国内民間企業以外の団体からの受託研究

※金額については、項目ひとつごとに単位未満を四捨五入した値を整数で記載願います。 ※例年、JST、AMED、NEDO等の独立行政法人から受託した案件の記載漏れがあります。ご留意ください。

|    |              | 受入件数 | 直接経費(千円)     | 同接経費(千円) | 受入額(千円)          |                                  |  |
|----|--------------|------|--------------|----------|------------------|----------------------------------|--|
|    | 合計           | 0#   | 0千円          | 0千円      | 0千円              | 関接種鉄の占める割合(合<br>計)               |  |
|    | うち令和2年度の新規契約 |      |              |          | 0千円              | 関接種費の占める耕合<br>(うち令和2年度の新規契<br>約) |  |
|    | I            |      |              |          | 0+P              |                                  |  |
|    | 独立行政法人       | Δ    |              |          | 0 <b>∓</b> P     |                                  |  |
| 重  | 公益法人等        | ~    |              |          | 0 <b>千</b> 円     |                                  |  |
| 丟  | 地方公共団体       |      |              |          | 07F              |                                  |  |
| 善  | 外国政府機関       |      |              |          | 0 <del>1</del> P |                                  |  |
| 公公 | 外国企業         |      |              |          | 0 <del>1</del> P |                                  |  |
|    | その他          |      |              |          | 07F              |                                  |  |
|    | 計            | 190  | 0 <b>∓</b> B | 0千円      | 0 <b>∓</b> E     |                                  |  |
|    | 四円           |      |              |          |                  |                                  |  |
| 研賞 | ~100万円未満     | В    |              |          |                  |                                  |  |
| 究族 | ~300万円未満     | _    |              |          |                  |                                  |  |
| 費度 | ~500万円未満     |      |              |          |                  |                                  |  |
| 親島 | ~1000万円未満    |      |              |          |                  |                                  |  |
| 翻守 | ~5000万円未満    |      |              |          |                  |                                  |  |
| 固た | ~1億円未満       |      |              |          |                  |                                  |  |
| 歌た | 1億円以上        |      |              |          |                  |                                  |  |
|    | 計            | 0#   | /            |          | D∓P              |                                  |  |

![](_page_17_Picture_0.jpeg)

#### 文科省 産学連携等調査 収入集計

| <b>案</b> 件の「燈<br>産学連携様 | (学達携テーブル」に基づき素件の「収入」を集計します。 講査票の様式交更なな<br>素 | どありましたらroot ipサポートまでご達絶ください。                                             |                          |                                                                                                    | <ul> <li>・ 産学連携種別の切<sup>2</sup></li> <li>・ 対象年度を選択</li> </ul> | 替可能                |
|------------------------|---------------------------------------------|--------------------------------------------------------------------------|--------------------------|----------------------------------------------------------------------------------------------------|---------------------------------------------------------------|--------------------|
| 產学連携種<br>共同研究          | N 民間2室F 集計基準日<br>× ∨ 指定なし ∨ 発生日             | 日付範囲         開始日           ~         日付範囲         × ~         2021/01/01 | ₩7日<br>× 2021/12/31 × 表示 | · 集                                                                                                    | 計結果表示後、ボタンクリックで                                               | ]                  |
| Q ==-                  | アードフィルター<br>2 CSV Export                    | ▽ 受入件数1↓                                                                 | - □                      | □     □     □     □     □     □     □     □     □     □     □     □     □     □     □     □     □     □     □     □     □     □     □     □     □     □     □     □     □     □     □     □     □     □     □     □     □     □     □     □     □     □     □     □     □     □     □     □     □     □     □     □     □     □     □     □     □     □     □     □     □     □     □     □     □     □     □     □     □     □     □     □     □     □     □     □     □     □     □     □     □     □     □     □     □     □     □     □     □     □     □     □     □     □     □     □     □     □     □     □     □     □     □     □     □     □     □     □     □     □     □     □     □     □     □     □     □     □     □     □     □     □     □     □     □     □     □     □     □     □     □     □     □     □     □     □     □     □     □     □     □     □     □     □     □     □     □     □     □     □     □     □     □     □     □     □     □     □     □     □     □     □     □     □     □     □     □     □     □     □     □     □     □     □     □     □     □     □     □     □     □     □     □     □     □     □     □     □     □     □     □     □     □     □     □     □     □     □     □     □     □     □     □     □     □     □     □     □     □     □     □     □     □     □     □     □     □     □     □     □     □     □     □     □     □     □     □     □     □     □     □     □     □     □     □     □     □     □     □     □     □     □     □     □     □     □     □     □     □     □     □     □     □     □     □     □     □     □     □     □     □     □     □     □     □     □     □     □     □     □     □     □     □     □     □     □     □     □     □     □     □     □     □     □     □     □     □     □     □     □     □     □     □     □     □     □     □     □     □     □     □     □     □     □     □     □     □     □     □     □     □     □     □     □     □     □     □     □     □     □     □     □     □     □     □     □     □     □     □     □     □     □     □     □     □     □     □     □     □     □     □ |                                                               | ア 産学連携案件リンク↑     ↓ |
| 1                      | 大企業                                         |                                                                          | 1                        | 1.200.000                                                                                                    | 360.000                                                       | 1.560.000 表示       |
| A                      |                                             |                                                                          | 4                        | 25.000.000                                                                                                    | 12 000 000                                                    | 27.000.000         |
|                        |                                             |                                                                          | 1                        | 29,000,000                                                                                                    | 12,000,000                                                    | 57,000,000         |
| 3                      | 中小企業                                        |                                                                          | 1                        | 7,700,000                                                                                                    | 3,300,000                                                     | 11,000,000 表示      |
| 4                      | 中小企業 (同一県内)                                 |                                                                          | 1                        | 11,000,000                                                                                                    | 0                                                             | 11,000,000 表示      |
| 5                      | 外資系企業                                       |                                                                          | 0                        | 0                                                                                                    | 0                                                             | 0                  |
| 6                      |                                             |                                                                          | 0                        | 0                                                                                                    | 0                                                             | 0                  |
| Ą                      | 251100次人<br>小女法 1 筆                         |                                                                          | 0                        | 0                                                                                                    | 0                                                             | 0                  |
| 9                      | 地方公共团体                                      |                                                                          | 0                        | 0                                                                                                    | 0                                                             | 0                  |
| 10                     | 外国政府機関                                      |                                                                          | 0                        | 0                                                                                                    | 0                                                             | 0                  |
| 11                     | 外国企業                                        |                                                                          | 2                        | 12,000,000                                                                                                    | 6,322,200                                                     | 18,322,200 表示      |
| 12                     | その他                                         |                                                                          | 0                        | 0                                                                                                    | 0                                                             | 0                  |
| 13                     | 승황                                          |                                                                          | 6                        | 56,900,000                                                                                                    | 21,962,200                                                    | 78,882,200 表示      |
| Q #-                   | フードフィルター BCSV Export                        |                                                                          |                          |                                                                                                    |                                                               |                    |
|                        | <b>⊠</b> Э↑↓ ⊽                              | 受入件数 <sup>↑↓</sup>                                                       | ▽ 直接編載↓                  | ▽ 間接経費↓                                                                                                    | ∑ <del>⊈</del> λ額1↓                                           | ▽ 産学連邦 家件リンク↑↓     |
| B                      | 1億円以上                                       |                                                                          | o                        | o                                                                                                    | o                                                             | 0                  |
| 2                      | ~1億円未満                                      |                                                                          | 0                        | 0                                                                                                    | o                                                             | 0                  |
| з                      | ~5000万円未満                                   |                                                                          | 4                        | o                                                                                                    | o                                                             | 77,000,000 表示      |
| 4                      | ~1000万円未満                                   |                                                                          | 0                        | 0                                                                                                    | 0                                                             | 0                  |
| 5                      | ~500万円未満                                    |                                                                          | 0                        | 0                                                                                                    | ٥                                                             | o                  |
| 6                      | ~300万円未満                                    |                                                                          | 1                        | o                                                                                                    | 0                                                             | 1,560,000 表示       |
| 7                      | ~100万円未満                                    |                                                                          | 1                        | o                                                                                                    | o                                                             | 322,200 表示         |
| 8                      | 0円                                          |                                                                          | 0                        | 0                                                                                                    | 0                                                             | 0                  |
| 9                      | 승량)                                         |                                                                          | 6                        | 0                                                                                                    | 0                                                             | 78,882,200 表示      |

Oroot ip

![](_page_18_Picture_0.jpeg)

#### ※金額については、項目ひとつごとに単位未満を四捨五入した値を整数で記載願います。

|          |            |                  |     | 油驗等         |        |              |     |                   |
|----------|------------|------------------|-----|-------------|--------|--------------|-----|-------------------|
|          |            |                  | 油   | 94          | 治験以外の移 | <u>装査等</u>   | 음타  |                   |
|          |            |                  | 件数  | 受入額<br>(千円) | 件数     | 委入額<br>(千円)  | 件数  | 受入額(千<br>円)       |
|          | 合計         | †                | 015 | 0千円         | 015    | 0ŦR          | 019 | 0千円               |
|          |            | 大企業              | A   |             |        |              | 590 | 0千円               |
|          |            | うち同一県内企業         |     |             |        |              | P10 | 0千円               |
|          | 内屋         | 中小主条<br>うち回一県内合業 |     |             |        |              | 044 | 0平内<br>0平内        |
|          | 間企         | うち貴大学等発ベン        |     |             |        |              | 090 | 0 <del>1</del> 0  |
|          | *          | →                |     |             |        |              | 061 | 0平円               |
|          |            | 4121             | 015 | 0千円         | 045    | 0千円          | P90 | 0半円               |
| 相手       |            |                  |     |             |        |              | 640 | 0 <b></b> 44      |
| 方失       | 独3         | 在行政法人            |     |             |        |              | 019 | 0 <del>1</del> 10 |
| 区分       | 公益法人等      |                  |     |             |        |              | 091 | 0¥P               |
|          | 地7         | 与公共团体            |     |             |        |              | 041 | 0 <del>半</del> 円  |
|          | <b></b> #8 | 国政府機関            |     |             |        |              | 041 | 0 <del>半</del> 円  |
|          | 外国企業       |                  |     |             |        |              | 019 | 0千円               |
|          | ÷0         | D他               |     |             |        |              | 041 | 0 <del>千</del> 円  |
|          |            | 2+               | 015 | 0千円         | 045    | 0千円          | 061 | 0 <b>千</b> 円      |
|          | 旧          |                  |     |             |        |              | 041 | $\sim$            |
|          | ~1         | 00万円未満           |     |             |        |              | 041 | 0 <b>千</b> 円      |
| 研説       | ~3         | 00万円未満           |     |             |        |              | 041 | <del>0千</del> 円   |
| 克祭<br>黄度 | ~5         | 00万円未満           |     |             |        |              | 091 | 0 <del>1</del> 10 |
| がに       | ~1         | 000万円未満          |     |             |        |              | 041 | 0平内               |
| 調査       | ~5         | 000万円未満          |     |             |        |              | 041 | 0¥M               |
| 眼影       | ~1         | 億円未満             |     |             |        |              | 041 | 0千円               |
|          | 1 (5       | 門品上              |     |             |        |              | 041 | 0¥M               |
|          |            | 21               | 015 | 0千円         | 017    | 0 <b></b> ŤF | 019 | 0 <b>平</b> 内      |

![](_page_19_Picture_0.jpeg)

#### 文科省 産学連携等調査 収入集計

| 案件の「産<br>産学連携検到 | 学連携テーブル」に基づき案件の「収入」を集<br>素 | 計します。講査票の様式変更なと | ビありましたらroot ipサポー | トまでご達絡ください。  |                                |         |            |                                             | <ul><li>・ 産学連携種別の切替可能</li><li>・ 対象年度を選択</li></ul> |               |  |
|-----------------|----------------------------|-----------------|-------------------|--------------|--------------------------------|---------|------------|---------------------------------------------|---------------------------------------------------|---------------|--|
| 産学連携種別<br>共同研究  |                            | 集計基準日           | 日付範囲<br>~ 日付範囲    | ■始<br>× × 20 | 日 終了日<br>21/01/01 × 2021/12/31 | × 表示    |            |                                             |                                                   | _             |  |
|                 | 10000                      |                 |                   | ] [          |                                |         |            | <ul> <li>         • 集計結果表示後     </li> </ul> | き ボタンクリックで                                        |               |  |
|                 |                            |                 |                   |              |                                |         |            |                                             |                                                   |               |  |
| 9 +-5           | ワードフィルター ECSV Export       |                 |                   |              |                                |         |            | CSVをダウンロ                                    | - F                                               |               |  |
|                 | ⋐⋬∜↓                       |                 | 7                 | 受入件数↑↓       |                                | ▽ 直接経費↓ | V          | 間接接要獎↑↓                                     | ⊽ ⊴入額↓↓                                           | ☆ 産学連携案件リンク↑↓ |  |
| À               | 大企業                        |                 |                   |              |                                | 1       | 1,200,000  | 0                                           | 360,000                                           | 1,560,000 表示  |  |
| 2               | 大企業 (同一県内)                 |                 |                   |              |                                | 1       | 25,000,000 | 0                                           | 12,000,000                                        | 37,000,000 表示 |  |
| з               | 中小企業                       |                 |                   |              |                                | 1       | 7,700,000  | 0                                           | 3,300,000                                         | 11,000,000 表示 |  |
| 4               | 中小企業 (同一県内)                |                 |                   |              |                                | 1       | 11,000,000 | 0                                           | 0                                                 | 11,000,000 表示 |  |
| 5               | 外資系企業                      |                 |                   |              |                                | 0       | (          | 0                                           | 0                                                 | 0             |  |
| 6               | <b>a</b>                   |                 |                   |              |                                | 0       | (          | 0                                           | 0                                                 | 0             |  |
| 7               | 独立行政法人                     |                 |                   |              |                                | 0       | (          | 0                                           | 0                                                 | 0             |  |
| 8               | 公益法人等                      |                 |                   |              |                                | 0       | (          | 0                                           | 0                                                 | 0             |  |
| 9               | 地方公共团体                     |                 |                   |              |                                | 0       | (          | 0                                           | 0                                                 | 0             |  |
| 10              | 外国政府機関                     |                 |                   |              |                                | 0       | (          | 0                                           | 0                                                 | 0             |  |
| 11              | 外国企業                       |                 |                   |              |                                | 2       | 12,000,000 | 0                                           | 6,322,200                                         | 18,322,200 表示 |  |
| 12              | その他                        |                 |                   |              |                                | 0       | (          | 0                                           | 0                                                 | 0             |  |
| 13              | 合計                         |                 |                   |              |                                | 6       | 56,900,000 | 0                                           | 21,982,200                                        | 78,882,200 表示 |  |
| Q ≢-5           | ワードフィルター ECSV Export       |                 |                   |              |                                |         |            |                                             |                                                   |               |  |
|                 | <b>⊠</b> ¢¢                | V               | 受入件数↑↓            |              | ▽ 直接種数↓↑                       |         | □ 「開接種類↓   |                                             | ∑ <b>愛入額</b> ↓                                    | ☆ 産学連携案件リンク↑↓ |  |
| 1 1             | 1億円以上                      |                 |                   |              | 0                              |         | 0          |                                             | 0                                                 | 0             |  |
| 2 /             | ~1億円未満                     |                 |                   |              | 0                              |         | 0          |                                             | 0                                                 | 0             |  |
| 3 /             | ~5000万円未満                  |                 |                   |              | 4                              |         | o          |                                             | 0                                                 | 77,000,000 表示 |  |
| 4 /             | ~1000万円未満                  |                 |                   |              | 0                              |         | 0          |                                             | 0                                                 | 0             |  |
| 5 -             | ~500万円未満                   |                 |                   |              | 0                              |         | 0          |                                             | 0                                                 | 0             |  |
| 6 /             | ~300万円未満                   |                 |                   |              | 1                              |         | 0          |                                             | 0                                                 | 1,560,000 表示  |  |
| 7 /             | ~100万円未満                   |                 |                   |              | 1                              |         | 0          |                                             | 0                                                 | 322,200 表示    |  |
| 8 0             | の円                         |                 |                   |              | 0                              |         | 0          |                                             | 0                                                 | 0             |  |
| 9 ậ             | <b>≜</b> ≣†                |                 |                   |              | 6                              |         | 0          |                                             | 0                                                 | 78,882,200 表示 |  |

## 【様式4】発明状況等

![](_page_20_Figure_1.jpeg)

| 案件数レポート ①「範囲指定」に期間を入力                                                    |                                               |
|--------------------------------------------------------------------------|-----------------------------------------------|
|                                                                          | 第7指計画人 10当年 出商人                               |
| 2023年間(1月-12月) く 2023/01/01 × 2023/12/31 × 除外しない く 除外しない く 除外しない く 除外しない | ✓ 単一出願人 ✓ Select ✓ 株式会社root i × ✓             |
| 代理人 国                                                                    | 指定なし                                          |
| Select Y Select Y Select X                                               | 単一出願人                                         |
|                                                                          |                                               |
|                                                                          |                                               |
| <b>届出件教</b> / 出願案件を案件作成日で集計                                              |                                               |
| D 特許-日本 1件 Q (2)「単一出願ノ                                                   | 」「複数出願人」の切替可能                                 |
|                                                                          |                                               |
|                                                                          |                                               |
|                                                                          | 発明状況                                          |
| Δ                                                                        |                                               |
| 発明者                                                                      | (1)発明者数(発明届を出した教員等の、重複を除いた数)                  |
|                                                                          | 教員(研究員を含む) 人                                  |
| 1件 Q                                                                     | 学生 人 人                                        |
|                                                                          | (2)発明届出件数                                     |
|                                                                          | 〇〇日日日中、仕物 (後間が承編・出願に至った発明局の数<br>(株)           |
| 届出件数を発明届け出件数総数へ、発明者欄に記載の内                                                | (予定件数含む) (予定件数含む)                             |
|                                                                          | ※令和2年度における「発明届出件数」に対する「機関が承継・出願に至った発明届の数(予定件数 |
| 容を基に教員・字生欄へ人力する。                                                         | 含む)」の割合                                       |
|                                                                          | ((2)発明届出件数まで入力するとそれぞれ自動で反映されます。)              |
| ※登明老マス々の「沿職」に教員か学生かを入力しておくと                                              | (機関が承継・出願に至った発明局の数 0件) / 発明局出件数 0件            |
|                                                                          | (7定H或音G)                                      |
| 判別しやすくなります。                                                              | = %                                           |
|                                                                          |                                               |

### 🛈 root ip

![](_page_21_Picture_0.jpeg)

# 【様式5】 特許等取得及び管理状況、特許出願経費等について

### 「固定メニューバー>責任者>年別出願案件集計、または、年別保有権利集計へと進み、出願件数を取得します。

#### 1. 特許等取得及び管理状況

[国内分]

|  | <br>_ | <br> | ~ 1 3 |  |
|--|-------|------|-------|--|
|  |       |      |       |  |

| 2000 1773 3 |       |      |       |     |     |              |
|-------------|-------|------|-------|-----|-----|--------------|
| 令和2年度中      | 1681種 | 马马共有 | 実用新業権 | 憲正権 | 尚得推 | その他<br>知的財産種 |
| (A) 二副件数    |       |      |       |     |     |              |
| (イ)慶査課末件数   |       |      |       |     |     |              |
| (会)保有件数     |       |      |       |     |     |              |
| うち実施許評      | 中件划   |      |       |     |     |              |
|             |       |      |       |     |     |              |

| [外国分]     |        |      |       |     |     |              |
|-----------|--------|------|-------|-----|-----|--------------|
| 令和2年度中    | 16814数 | 马马共有 | 実用新業権 | 意正枝 | 尚福柱 | その他<br>知的財産種 |
| (ア) 二級件数  |        |      |       |     |     |              |
| (イ)要査請求件数 |        |      |       |     |     |              |
| (ウ)保有件数   |        | -    |       |     |     |              |
| うら実施許謂中作類 |        |      |       |     |     |              |

| 年別出願                          | 願案件集               | 計                |                       |              |                    |              |            |               |      |               |          |                 |         |           |               |
|-------------------------------|--------------------|------------------|-----------------------|--------------|--------------------|--------------|------------|---------------|------|---------------|----------|-----------------|---------|-----------|---------------|
| 集計期間<br>直近10年間                | #I<br>~ E          | X分<br>5篇(1月-12月) | ~                     | 集計基準日<br>出期日 | ×                  | 仮愛任<br>除外しない | ~          | 中建愛任<br>除外しない | ~    | 最終処分<br>除外しない | ~        | ₩/復出願人<br>単一出職人 | E≡#     | · · · · · | 出願人<br>Select |
| 代理人<br>Select                 | ×                  | 現地代理人<br>Select  |                       | Select       |                    | × 表示         | R C        |               |      |               |          | 指定なし<br>単一出願人   |         |           |               |
| 年別出願案                         | <b>《件集計</b>        |                  |                       |              |                    |              |            |               |      |               |          | 袭敌出潮人           |         |           |               |
| *                             | 法域                 | 国内外区分            | 8                     |              | 出願種名               | M            |            |               |      |               |          |                 |         |           |               |
| <b>A</b><br>2023 <b>3</b> 7 Q | 特許 <b>(3</b> ) 5 Q | 純国 (3)<br>内外 (3) | : Q ∃≭ @<br>  Q 7X976 | RE (S        | 4 Q 通常出<br>1 Q 仮出額 | 8 9 ·        | 4 Q<br>1 Q |               |      | 「うち共          | 有        | の件数             | を集計     | する際は      | 「複            |
|                               | 兩標 🚱 20,           | ne g             | eq 8≉ <b>(</b> \$     |              | 2 Q<br>分割出         | 8 G          | 1 Q        |               | 娄    | 收出願人          | 」を       | :選択し            | て集計     |           |               |
| 年別保有                          | 有権利集               |                  |                       |              |                    |              |            |               |      |               |          |                 | ]       |           |               |
| 集計期間                          | 年区                 | 分                |                       | 1146年日       | 5                  | 受任           |            | <b>油受任</b>    | 6H   | 绝分            | NI./82   | 出願人             | 664     | 出願人       |               |
| 通近10年間                        | × 🖻                | CE(1月-12月)       |                       | 設定整線日        |                    | 89トしない       |            | #95しない        | ~ I8 | 外しない          | ~ #-     | -出願人            | ✓ elect | Sele      | ct ~          |
| Select                        | × (                | Select           | ~                     | Select       |                    | ▼表示          |            |               |      |               | 指7<br>単· | 定なし<br>一出願人     |         |           |               |
| 年別保有権                         | 利集計                |                  |                       |              |                    |              |            |               |      |               | - #J     | 数出願人            | _       |           |               |
| 年別グラフ 目                       |                    |                  |                       | _            |                    |              |            |               |      |               |          |                 |         |           |               |

#### [PCT·EPC分]

| 令和2年度中  | 件数  | うち共有 |
|---------|-----|------|
| 出顧件数    | 0/# | 140  |
| PCT具顧件数 |     |      |
| EPC出题件数 |     |      |

| *           | 法城                    | 国内外区分     | 00    |      | 出願種別    |      |
|-------------|-----------------------|-----------|-------|------|---------|------|
| R           |                       |           |       |      | 通常出版 📀  | 10 Q |
| D           | 44.11 (P) (P) (P) (P) | 將国 🚱 16 Q | 8) 本日 | 16 Q | PCT展開 @ | 5 Q  |
|             | 17 0 17 0             |           |       |      | 分割出額 🔇  | 1 0  |
| 2023 0 24 0 |                       | 内外 @ 10   | F17 G | 1 Q  | PCT展開 @ | 1 0  |

🛈 root ip

# 【様式6-1】知的財産の実施許諾等収入

#### 〇実施許諾収入額の内訳

[国内分]

|                   |              | 武术》前以入狱 九秋       |         |                                       |        |  |     |               |  |  |  |
|-------------------|--------------|------------------|---------|---------------------------------------|--------|--|-----|---------------|--|--|--|
|                   | 12(4)(10)(1) | 90009<br>1011917 | オプションタル | $\nabla \left( A B \right) = > 0  A $ | 不实际者目史 |  | 60% | v             |  |  |  |
| ◆相2年度に従んされたい。为常时後 |              |                  |         |                                       |        |  |     | $\sim$        |  |  |  |
| おみ御子市に            |              |                  |         |                                       |        |  |     | 0 <b>7</b> 15 |  |  |  |

[外国分]

|                   |             |                               |         | 实验计算法人物                    | λik.   |     |               |
|-------------------|-------------|-------------------------------|---------|----------------------------|--------|-----|---------------|
|                   | 120+9414511 | 50009 <sup>4</sup><br>1011917 | オプレインスパ | $\nabla (AB) = 2 \oplus A$ | 不实治学员主 | 60% | ¥             |
| 宇和2年度に従んされたい。力権対策 |             |                               |         |                            |        |     | $\geq$        |
| おみ御(学校)           |             |                               |         |                            |        |     | 0 <b>#</b> 15 |

#### [PCT·EPC等]

|                  |            |                 |           | <b>武士行前</b> (1.5.5)      | Alk .  |     |            |
|------------------|------------|-----------------|-----------|--------------------------|--------|-----|------------|
|                  | 12+5815511 | 90000<br>019917 | オゴション(310 | $\nabla f(A,X) = > 0 (A$ | 不大的学校主 | 648 | ¥          |
| 宇宙2年度に向えたいれんた度可能 |            |                 |           |                          |        |     | $\geq$     |
| お入館(予約)          |            |                 |           |                          |        |     | <b>○</b> # |

#### 〇実施許諾の対価として貴大学等発ベンチャーの株式等を受けた件数(契約件数ではなく特許権の権利数ベース)

#### 「株式等」には新株予約権や転換社債(CB:Convertible Bond)も含む

#### |収入集計(収入元別)

| 収入集 | 計(収入元別) |
|-----|---------|
|-----|---------|

| 全法域 | 特許 | 実用 | 最近 | 商標 | その他 |
|-----|----|----|----|----|-----|

| ment Dr.T.22.8-5 |
|------------------|
|                  |

検索結果 4 住 (2) 再読込 (主表示項目選択) ●印刷 《 〈 1 > >>

|    | 収入元↓↓  | ♡ 合計会額11 | Y         | 課税金額11 マ  | 非课税金額11 平 | 不讓稅金額11 マ | 2008A11 T | <b>御泉れ</b> 11 又 | 収入金額1↓ ♡  |
|----|--------|----------|-----------|-----------|-----------|-----------|-----------|-----------------|-----------|
| 1  | 連携相手   |          | 107382200 | 104382200 | (         |           | 3000000   |                 | 107382200 |
| 2  | ш      |          | 55000000  | 50000000  | (         |           | 500000    | (               | 5500000   |
| 3  | 公益財団法人 |          | 30000000  | 30000000  | (         |           | 0         | 0               | 3000000   |
| -4 | 中小企棄   |          | 5500000   | 5000000   | (         |           | 500000    |                 | 5500000   |

| 田設定       | 集計期間開始日               | 集計期間終了日         |                |                |                |            |          |       |            |            |           |                   |           |               |
|-----------|-----------------------|-----------------|----------------|----------------|----------------|------------|----------|-------|------------|------------|-----------|-------------------|-----------|---------------|
| 指定範囲      | 2011/01/01            | 2022/12/31      | 集計             |                |                |            |          |       |            |            |           |                   |           |               |
| 影計結果      |                       |                 |                |                |                |            |          |       |            |            |           |                   |           |               |
| み文字 区切り文字 | 2<br>コピー用csv          |                 |                |                |                |            |          |       |            |            |           |                   |           |               |
|           | 桃区分                   |                 |                | 項目別 合計金額 (税込)  | )              |            |          | _     |            |            |           |                   |           | _             |
| コード 収入元   | 合計金額(税抜)課税金額          | 非課稅金額 不課稅金額 消費制 | 8 合計金額(税)      | ランニングロイヤリティ イニ | ニシャルロイヤリティ マイル | レストーン収入 ロイ | (ヤリティ収入) | 寄付金 補 | 助金 研究開発費   | 重使征费       | 間接経費 乡    | <b>共同研究養【直接経費</b> | ] 座学連携推進経 | <b>岐【開按紅麥</b> |
| 0         | 50,000,000 50,000,000 | 0 0 5,000       | 000 55,000,000 | 0              | 0              | 0          | 0        | 0     |            | 55,000,000 | 0         |                   | 0         | 0             |
| 1 甲小企業    | 15.000.000 15.000.000 | 0 0 1,500       | 000 16.500,000 | 0              | 5,500.000      | 0          | 0        | 0     | 11.000.00  | 0 0        | 0         |                   | 0         | 0             |
| 2         | 20.000.000 20.000.000 | 0 0 2.000       | 22.000.000     | 0              | 0              | 0          | 0        | 0     | 11,000,000 | 7,700,000  | 3,300,000 |                   | 0         | 0             |
|           |                       |                 |                |                | [              |            |          |       |            |            |           |                   |           |               |
|           |                       |                 |                |                |                |            |          |       |            |            |           |                   |           |               |

# 契約案件と出願案件の紐づけ

![](_page_23_Picture_1.jpeg)

# 契約案件と出願案件の紐づけ

 $(\pm)$ 

| 1 案 | 「件メニ | ユーバー | ー データ    | 7>契約       | 関連案件へ         | と進み、              | 「編集」ボタン  | ンを押す。     |    |
|-----|------|------|----------|------------|---------------|-------------------|----------|-----------|----|
|     |      | ኯዾኯ  | 誌告本基     | 契約管理       | 契約関連案件        | 產学連携              |          |           |    |
|     |      | 契約案  | 件 @ 🗹 編集 |            |               |                   |          |           |    |
| 2 関 | 連案件  | に紐づい | けたい案     | 件の整理       | <b>暦</b> 号を入力 | bし、候 <sup>z</sup> | 補から選択し、  | 「更新」ボタンを押 | す。 |
|     |      | 契約案  | 件②盘郠     | 新(契約案件)    | @ =+72U       |                   |          |           |    |
|     |      | 番    |          | <b>牛</b> ② |               |                   | 権利持分 ② ( |           |    |

PK190001 (特願2016-111548 2016/06/03) × ~

案件メニューバー データ> 契約関連案件に登録がされると、出願番号が表示され、ク リックすると出願案件にリンクします。

1 🗘

![](_page_24_Figure_3.jpeg)

# 契約案件と出願案件の紐づけ

| シ<br>可 | 迅づけた         | 出願評      | 案件(    | よ、     | 「契約     | 検索」                     | 結果                    | からも                     | リンク                     | 可能で                     | す。         |            |               |
|--------|--------------|----------|--------|--------|---------|-------------------------|-----------------------|-------------------------|-------------------------|-------------------------|------------|------------|---------------|
|        | 社内整理番号↑↓ ▽   | 案件種別↑↓ ♡ | 法域↑↓ ♡ | 区分↑↓ ⊽ | ∎ț↓ ⊽   | <mark>契約</mark> タイプ↑↓ ♡ | <mark>契約</mark> 日↑↓ ⑦ | <mark>契約</mark> 開始日↑↓ ⑦ | <mark>契約</mark> 満了日↑↓ ⑦ | <mark>契約</mark> 終了日↑↓ ⑦ | 出願人↑↓ ♡    | 案件担当者↑↓ ▽  | 関連案件↑↓ ▽      |
| 1      | IU23-014 🗇   | 契約管理     | 特許     | 純国     | 日本      | 受託研究契約                  |                       | 2023/04/01              | 2024/03/31              |                         | 企業版デモ株式会社  | 知財 太郎 主担当  | PK190001 🗇    |
| 2      | 顧問契約_A事務所 🗇  | 契約管理     | その他    | 純国     | 日本      | 顧問契約                    | 2023/03/02            | 2023/04/01              | 2024/03/31              |                         | 企業版デモ株式会社  | 知財 部長 管理担当 |               |
| 3      | 受託研究210075 🗇 | 契約管理     | 特許     | 純国     | 日本      | 受託研究契約                  | 2021/01/01            | 2021/04/01              | 2024/03/31              |                         | ★★★大学      | 知財 花子 主担当  | PK220220 🗇    |
| 4      | 共同研究210074 🗇 | 契約管理     | 特許     | 純国     | 日本      | 共同研究契約                  | 2021/07/01            | 2021/04/01              | 2022/12/31              |                         | ★★★大学      | 知財 太郎 主担当  | P220531/P01 🗇 |
| 5      | 受託研究210073 🗇 | 契約管理     | 特許     | 純国     | 日本      | 受託研究契約                  | 2021/05/05            | 2021/07/01              | 2023/06/30              |                         | フェア企業版株式会社 | 知財 花子 主担当  | PK220217 🗇    |
| 6      | 共同研究210072 🗇 | 契約管理     | その他    | 外内     | アメリカ合衆国 | 共同研究契約                  | 2021/07/07            | 2021/09/01              | 2023/08/31              |                         | ★★★大学      | 知財 太郎 主担当  | TG220214 🗂    |
| 7      | 共同研究210071 🗇 | 契約管理     | その他    | 外内     | アメリカ合衆国 | 共同研究契約                  | 2021/05/14            | 2021/09/01              | 2023/08/31              |                         | ★★★大学      | 知財 太郎 主担当  | TG190010 🗂    |

出願案件からは、サマリページの下部から関連案件へリンク可能です。

関連契約 🛛

| 案件ID/社内整理番号 📀 | 権利持分 ② | 備考② |
|---------------|--------|-----|
| 受託研究210068 🗇  | 0      |     |
| IU23-014 🗇    | 1      |     |

![](_page_26_Picture_0.jpeg)

![](_page_26_Figure_1.jpeg)

🛈 root ip

![](_page_27_Picture_0.jpeg)

Confidential root ip Inc. All Rights Reserved